## Konfigurieren der SNTP-Unicast-Servereinstellungen (Simple Network Time Protocol) auf einem Switch

## Ziel

Die Konfiguration der Systemzeit ist in einem Netzwerk von großer Bedeutung. Synchronisierte Systemuhren liefern einen Referenzrahmen zwischen allen Geräten im Netzwerk. Die Synchronisierung der Netzwerkzeit ist von kritischer Bedeutung, da bei der Verwaltung, Sicherung, Planung und beim Debuggen eines Netzwerks jeder Aspekt des Managements, der Sicherung und des Debuggens von Ereignissen berücksichtigt wird. Ohne synchronisierte Uhren ist eine genaue Korrelation der Protokolldateien zwischen Geräten bei der Verfolgung von Sicherheitsverletzungen oder der Netzwerknutzung nicht möglich.

Die synchronisierte Zeit reduziert auch die Verwirrung in gemeinsam genutzten Dateisystemen, da die Änderungszeiten unabhängig vom Computer, auf dem sich die Dateisysteme befinden, konsistent sein müssen.

Die Cisco Small Business Switches unterstützen SNTP (Simple Network Time Protocol). Wenn diese Funktion aktiviert ist, synchronisiert der Switch die Gerätezeit dynamisch mit der Zeit eines SNTP-Servers. Der Switch agiert nur als SNTP-Client und kann keine Zeitdienste für andere Geräte bereitstellen.

Dieser Artikel enthält Anweisungen zum Konfigurieren der SNMP-Unicast-Servereinstellungen auf Ihrem Switch.

### Anwendbare Geräte

- Serie Sx250
- Serie Sx300
- Serie Sx350
- SG350X-Serie
- Serie Sx500
- Serie Sx550X

### Softwareversion

- 1.4.7.05 Sx300, Sx500
- 2.2.8.04 Sx250, Sx350, SG350X, Sx550X

## Konfigurieren der SNTP-Unicast-Servereinstellungen auf dem Switch

#### SNTP-Client-Unicast aktivieren

Die Seite Systemzeit des webbasierten Dienstprogramms bietet Möglichkeiten zum

Konfigurieren von Systemzeit, Zeitzone und Sommerzeit (Daylight Saving Time, DST).

Schritt 1: Melden Sie sich beim webbasierten Dienstprogramm Ihres Switches an, und wählen Sie dann in der Dropdown-Liste Anzeigemodus die Option **Erweitert** aus.

Hinweis: In diesem Beispiel wird der SG350X-48MP-Switch verwendet.

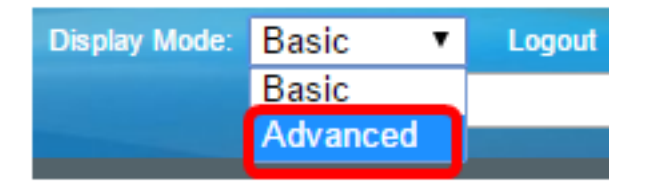

**Hinweis:** Wenn Sie einen Switch der Serie Sx300 oder Sx500 haben, fahren Sie mit <u>Schritt 2</u> <u>fort</u>.

<u>Schritt 2</u>: Wählen Sie Administration > Time Settings > SNTP Unicast aus.

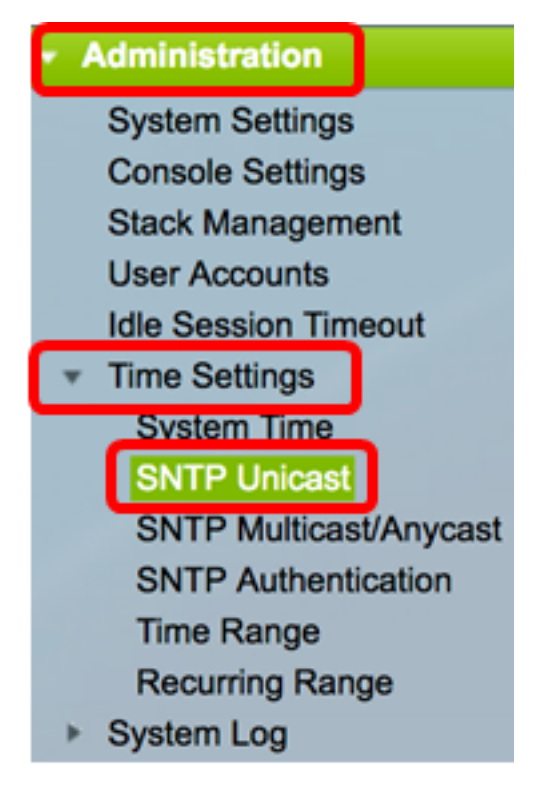

**Hinweis:** Die Main Clock Source (SNTP-Server) muss aktiviert sein, damit SNTP Client Unicast funktioniert. Um zu erfahren, wie diese Funktion aktiviert wird, klicken Sie <u>hier</u>, um Anweisungen zu erhalten.

Schritt 3: Aktivieren Sie das Kontrollkästchen **Enable** SNTP Client Unicast (SNTP-Client-Unicast **aktivieren**), um dem Gerät die Verwendung von SNTP-vordefinierten Unicast-Clients mit Unicast-SNTP-Servern zu ermöglichen.

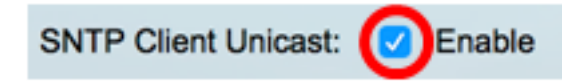

Schritt 4: Wählen Sie im Bereich "IPv4 Source Interface" (IPv4-Quellschnittstelle) die IPv4-Schnittstelle aus, deren IPv4-Adresse als Quell-IPv4-Adresse in Nachrichten verwendet wird, die für die Kommunikation mit dem SNTP-Server verwendet werden.

**Hinweis:** Wenn die Option Auto (Automatisch) ausgewählt ist, bezieht das System die Quell-IP-Adresse von der IP-Adresse, die auf der ausgehenden Schnittstelle definiert ist.

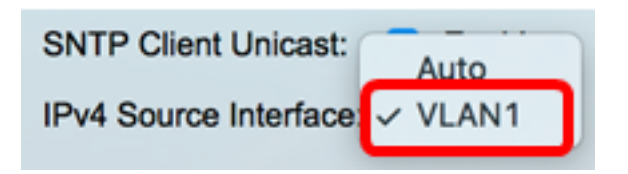

Hinweis: In diesem Beispiel wird VLAN1 ausgewählt.

Schritt 5: Wählen Sie im Bereich "IPv6 Source Interface" (IPv6-Quellschnittstelle) die IPv6-Schnittstelle aus, deren IPv6-Adresse als Quell-IPv6-Adresse in Nachrichten verwendet wird, die für die Kommunikation mit dem SNTP-Server verwendet werden.

**Hinweis:** Diese Option ist nur für Switches der Serien Sx250, Sx350, SG350X und Sx550X verfügbar.

| IPv6 Source Interfac | ✓ Auto |
|----------------------|--------|
|                      | VLAN1  |

Hinweis: In diesem Beispiel wird Auto ausgewählt.

Schritt 6: Klicken Sie auf Übernehmen, um die Einstellungen zu speichern.

| SNTP Unicast                                                                                 |
|----------------------------------------------------------------------------------------------|
| The Main Clock Source (SNTP Servers) must be enabled for SNTP Client Unicast to operate.     |
| SNTP Client Unicast: C Enable<br>IPv4 Source Interface: VLAN1<br>IPv6 Source Interface: Auto |
| Apply Cancel                                                                                 |

Sie sollten jetzt die SNTP Client Unicast-Funktion auf Ihrem Switch aktivieren.

#### Unicast-SNTP-Server hinzufügen

Schritt 1: Wählen Sie Administration > Time Settings > SNTP Unicast aus.

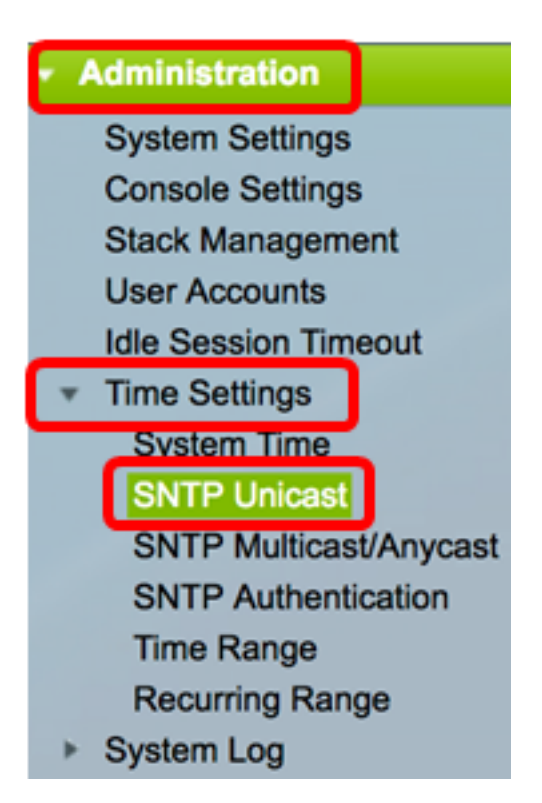

**Hinweis:** Die Switches der Serien Sx250, Sx350, SG350X und Sx550X enthalten drei Unicast-SNTP-Standardserver in der Unicast SNTP-Servertabelle.

- Die Unicast-SNTP-Servertabelle zeigt die folgenden Informationen für jeden Unicast-SNTP-Server an:
- SNTP Server IP-Adresse des SNTP-Servers. Der bevorzugte Server oder Hostname wird entsprechend der Stratum-Ebene ausgewählt.
- Umfrage-Intervall Zeigt an, ob die Abfrage aktiviert oder deaktiviert ist.
- Authentifizierungsschlüssel-ID Schlüsselerkennung für die Kommunikation zwischen dem SNTP-Server und dem Gerät.
- Stratum Level (Stratum-Ebene): Entfernung von der Referenzuhr, ausgedrückt als numerischer Wert. Ein SNTP-Server kann nur dann der primäre Server sein (Schicht 1), wenn das Abfrageintervall aktiviert ist.
- Status SNTP-Serverstatus. Mögliche Werte sind:
  - Up (Nach oben): Der SNTP-Server funktioniert derzeit normal.
  - Down (Nach unten): Der SNTP-Server ist derzeit nicht verfügbar.
  - Unbekannt der SNTP-Serverstatus ist unbekannt.
  - In Verarbeitung Verbindung zum derzeit aktiven SNTP-Server.
- Letzte Antwort: Das letzte Datum und die letzte Uhrzeit, zu der eine Antwort von diesem SNTP-Server empfangen wurde.
- Offset Geschätzter Offset der Serveruhr bezogen auf die lokale Uhr in Millisekunden. Der Host bestimmt den Wert dieses Offsets mithilfe des in RFC 2030 beschriebenen Algorithmus.
- Verzögerung Geschätzte Round-Trip-Verzögerung der Serveruhr im Verhältnis zur lokalen Uhr über den Netzwerkpfad zwischen ihnen, in Millisekunden. Der Host bestimmt den Wert dieser Verzögerung mithilfe des in RFC 2030 beschriebenen Algorithmus.

- Quelle: Wie wurde der SNTP-Server definiert? Beispiel: manuell oder vom DHCPv6-Server.
- Schnittstelle Die Schnittstelle, auf der Pakete empfangen werden.

Schritt 2: Klicken Sie auf Hinzufügen, um den Unicast-SNTP-Server hinzuzufügen.

| Unicast SNTP Server Table |                                    |               |                       |               |        |  |
|---------------------------|------------------------------------|---------------|-----------------------|---------------|--------|--|
|                           | SNTP Server                        | Poll Interval | Authentication Key ID | Stratum Level | Status |  |
|                           | time-a.timefreq.bldrdoc.gov        | Enabled       | 0                     | 1             | Down   |  |
|                           | time-b.timefreq.bldrdoc.gov        | Enabled       | 0                     | 1             | Up     |  |
|                           | time-c.timefreq.bldrdoc.gov        | Enabled       | 0                     | 1             | Up     |  |
| С                         | Add Delete Restore Default Servers |               |                       |               |        |  |

Schritt 3: Klicken Sie auf eine der folgenden Optionsfelder von Serverdefinition, die die Methode angibt, mit der der Server identifiziert wird.

Server Definition:

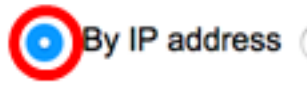

By name

Folgende Optionen stehen zur Verfügung:

- Nach IP-Adresse Gibt an, dass der SNTP-Server durch seine IP-Adresse identifiziert wird.
- Nach Name: Gibt an, dass der SNTP-Server anhand des Namens aus der SNTP-Serverliste identifiziert wird. Wenn diese Option ausgewählt ist, fahren Sie mit <u>Schritt 7</u> <u>fort</u>.

Hinweis: In diesem Beispiel wird By IP address (Nach IP-Adresse) ausgewählt.

Schritt 4: Klicken Sie auf das Optionsfeld für die gewünschte IP-Version.

IP Version:

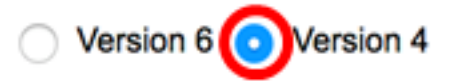

Folgende Optionen stehen zur Verfügung:

- Version 6 Gibt den IPv6-Adresstyp an.
- Version 4 Gibt den IPv4-Adresstyp an. Wenn diese Option ausgewählt ist, fahren Sie mit <u>Schritt 7 fort</u>.

Hinweis: In diesem Beispiel wird Version 4 ausgewählt.

Schritt 5: (Optional) Wenn IP-Adresstyp Version 6 ausgewählt ist, klicken Sie auf den gewünschten IPv6-Adresstyp.

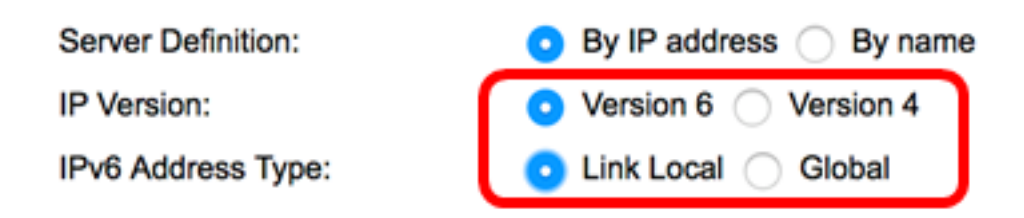

Folgende Optionen stehen zur Verfügung:

- Link Local (Lokale Verbindung): Gibt an, dass die IPv6-Adresse den Host in einer Netzwerkverbindung eindeutig identifiziert.
- Global Bezeichnet, dass die IPv6-Adresse ein globales Unicast ist, der von anderen Netzwerken aus sichtbar und erreichbar ist. Wenn diese Option ausgewählt ist, fahren Sie mit <u>Schritt 7 fort</u>.

Hinweis: In diesem Beispiel wird Link Local ausgewählt.

Schritt 6: (Optional) Wenn der Verbindungstyp Local IPv6 Address (Lokale IPv6-Adresse verknüpfen) ausgewählt ist, wählen Sie in der Dropdown-Liste Link Local Interface (Lokale Verbindungsschnittstelle) eine lokale Verbindungsschnittstelle aus.

| IP Version:           | Version 6 Version 4 |
|-----------------------|---------------------|
| IPv6 Address Type:    | Link Local Global   |
| Link Local Interface: | ✓ VLAN 1            |

Hinweis: In diesem Beispiel wird VLAN 1 ausgewählt.

<u>Schritt 7</u>: Geben Sie die IP-Adresse oder den Namen des SNTP-Servers ein. Das Format hängt davon ab, welcher Adresstyp ausgewählt wurde.

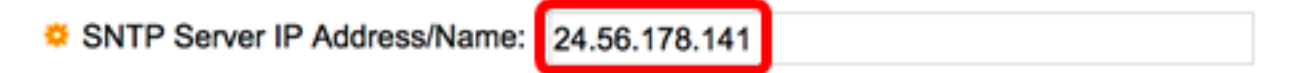

Hinweis: In diesem Beispiel wird die IP-Adresse 24.56.178.141 verwendet.

Schritt 8: (Optional) Wenn die Serverdefinition als "By name" (Name) gewählt wurde, wählen Sie den Namen des SNTP-Servers aus der Dropdown-Liste "SNTP Server" aus. Wenn Sie eine andere Option auswählen, geben Sie den Namen des SNTP-Servers in das angrenzende Feld ein.

Hinweis: Diese Option ist nur für Switches der Serien Sx300 und Sx500 verfügbar.

SNTP Server:

Poll Interval:

Authentication:

time-a.timefreq.bldrdoc.gov time-b.timefreq.bldrdoc.gov time-c.timefreq.bldrdoc.gov Other

Hinweis: In diesem Beispiel wird time-a.timefreq.bldrdoc.gov ausgewählt.

Schritt 9: (Optional) Aktivieren Sie das Kontrollkästchen Aktivieren, um das Polling des

SNTP-Servers für Systemzeitinformationen zu aktivieren. Die für das Polling registrierten NTP-Server werden abgefragt, und die Uhr wird vom Server mit der niedrigsten Schicht ausgewählt.

#### Poll Interval:

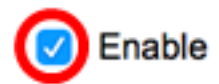

Schritt 10: (Optional) Aktivieren Sie das Kontrollkästchen **Aktivieren**, um die Authentifizierung zu aktivieren.

#### Authentication:

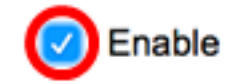

**Hinweis:** Um zu erfahren, wie Sie die SNTP-Authentifizierungseinstellungen auf Ihrem Switch konfigurieren, klicken Sie <u>hier</u>, um Anweisungen zu erhalten.

Schritt 11: (Optional) Wenn die Authentifizierung aktiviert ist, wählen Sie die Schlüssel-ID aus der Dropdown-Liste Authentifizierungsschlüssel-ID aus.

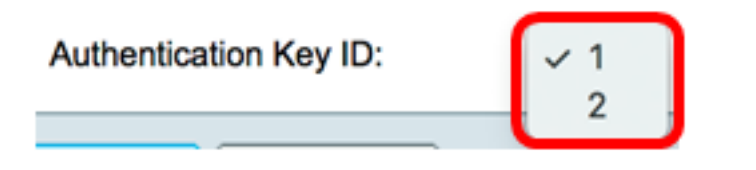

Schritt 12: Klicken Sie auf Übernehmen und anschließend auf Schließen.

| Server Definition:           | 💿 By IP address 🔵 By name |
|------------------------------|---------------------------|
| IP Version:                  | Version 6 • Version 4     |
| IPv6 Address Type:           | C Link Local   Global     |
| Link Local Interface:        | VLAN 1 \$                 |
| SNTP Server IP Address/Name: | 24.56.178.141             |
| Poll Interval:               | Enable                    |
| Authentication:              | Enable                    |
| Authentication Key ID:       | 1 \$                      |
| Apply Close                  |                           |

Schritt 13: (Optional) Klicken Sie auf **Speichern**, um die Einstellungen in der Startkonfigurationsdatei zu speichern.

## NP 48-Port Gigabit PoE Stackable Managed Switch

#### **SNTP Unicast**

The Main Clock Source (SNTP Servers) must be enabled for SNTP Client Unicast to operate.

| SNTP Client Unicast: C Enable<br>IPv4 Source Interface: VLAN1<br>IPv6 Source Interface: Auto |               |                       |               |  |
|----------------------------------------------------------------------------------------------|---------------|-----------------------|---------------|--|
| Apply Cancel                                                                                 |               |                       |               |  |
| Unicast SNTP Server Table                                                                    |               |                       |               |  |
| SNTP Server                                                                                  | Poll Interval | Authentication Key ID | Stratum Level |  |
| 24.56.178.141                                                                                | Enabled       | 1                     | 255           |  |
| time-a.timefreq.bldrdoc.gov                                                                  | Enabled       | C                     | 1             |  |
| time-b.timefreq.bldrdoc.gov                                                                  | Enabled       | C                     | 1             |  |
| time-c.timefreq.bldrdoc.gov                                                                  | Enabled       | C                     | 1             |  |
| Add Delete                                                                                   | Restore Defa  | ult Servers           |               |  |

Sie sollten jetzt erfolgreich einen neuen SNTP-Server auf Ihrem Switch hinzufügen.

#### Löschen eines Unicast-SNTP-Servers

Schritt 1: Aktivieren Sie in der Unicast-SNTP-Servertabelle das Kontrollkästchen neben dem SNTP-Server, den Sie löschen möchten.

| Unicast SNTP Server Table |                                    |               |                       |               |
|---------------------------|------------------------------------|---------------|-----------------------|---------------|
|                           | SNTP Server                        | Poll Interval | Authentication Key ID | Stratum Level |
| $\bigcirc$                | 24.56.178.141                      | Enabled       | 1                     | 255           |
|                           | time-a.timefreq.bldrdoc.gov        | Enabled       | 0                     | 1             |
|                           | time-b.timefreq.bldrdoc.gov        | Enabled       | 0                     | 1             |
|                           | time-c.timefreq.bldrdoc.gov        | Enabled       | 0                     | 1             |
|                           | Add Delete Restore Default Servers |               |                       |               |

Schritt 2: Klicken Sie auf die Schaltfläche Löschen, um den SNTP-Server zu entfernen.

| Unicast SNTP Server Table |                             |               |                       |               |
|---------------------------|-----------------------------|---------------|-----------------------|---------------|
|                           | SNTP Server                 | Poll Interval | Authentication Key ID | Stratum Level |
|                           | 24.56.178.141               | Enabled       | 1                     | 255           |
|                           | time-a.timefreq.bldrdoc.gov | Enabled       | 0                     | 1             |
|                           | time-b.timefreq.bldrdoc.gov | Enabled       | 0                     | 1             |
|                           | time-c.timefreq.bldrdoc.gov | Enabled       | 0                     | 1             |
|                           | Add Delete                  | Restore Defa  | ult Servers           |               |

Schritt 3: (Optional) Klicken Sie auf **Standardserver wiederherstellen**, um die drei Standardserver wiederherzustellen.

**Hinweis:** Diese Option gilt nur für Switches der Serien Sx250, Sx350, SG350X und Sx550X, die in der Unicast SNTP Server-Tabelle drei Unicast-SNTP-Standardserver enthalten.

| Uni | cast SNTP Server Table      |               |                       |               |
|-----|-----------------------------|---------------|-----------------------|---------------|
|     | SNTP Server                 | Poll Interval | Authentication Key ID | Stratum Level |
|     | 24.56.178.141               | Enabled       | 1                     | 255           |
|     | time-a.timefreq.bldrdoc.gov | Enabled       | 0                     | 1             |
|     | time-b.timefreq.bldrdoc.gov | Enabled       | 0                     | 1             |
|     | time-c.timefreq.bldrdoc.gov | Enabled       | 0                     | 1             |
|     | Add Delete                  | Restore Defa  | ult Servers           |               |

Schritt 4: (Optional) Klicken Sie auf **Speichern**, um die Einstellungen in der Startkonfigurationsdatei zu speichern.

# NP 48-Port Gigabit PoE Stackable Managed Switch

### SNTP Unicast

Success. To permanently save the configuration, go to the File Operations pa

The Main Clock Source (SNTP Servers) must be enabled for SNTP Client Unicast to operate.

| SNTP Client Unicast:       ✓ Enable         IPv4 Source Interface:       VLAN1 \$         IPv6 Source Interface:       Auto \$ |               |                       |               |  |
|----------------------------------------------------------------------------------------------------|---------------|-----------------------|---------------|--|
| Apply Cancel                                                                                                    |               |                       |               |  |
| Unicast SNTP Server Table                                                                                                    |               |                       |               |  |
| SNTP Server                                                                                                    | Poll Interval | Authentication Key ID | Stratum Level |  |
| time-a.timefreq.bldrdoc.gov                                                                                                    | Enabled       | 0                     | 1             |  |
| time-b.timefreq.bldrdoc.gov                                                                                                    | Enabled       | 0                     | 1             |  |
| time-c.timefreq.bldrdoc.gov                                                                                                    | Enabled       | 0                     | 1             |  |
| Add Delete Restore Default Servers                                                                                             |               |                       |               |  |

Sie sollten jetzt einen Unicast-SNTP-Server erfolgreich aus der Unicast-SNTP-Servertabelle gelöscht haben.